## ACCESSING LIVE ULTRA SESSIONS

## To Access Live Sessions

Go to your course by clicking on the Dashboard or Courses tab.

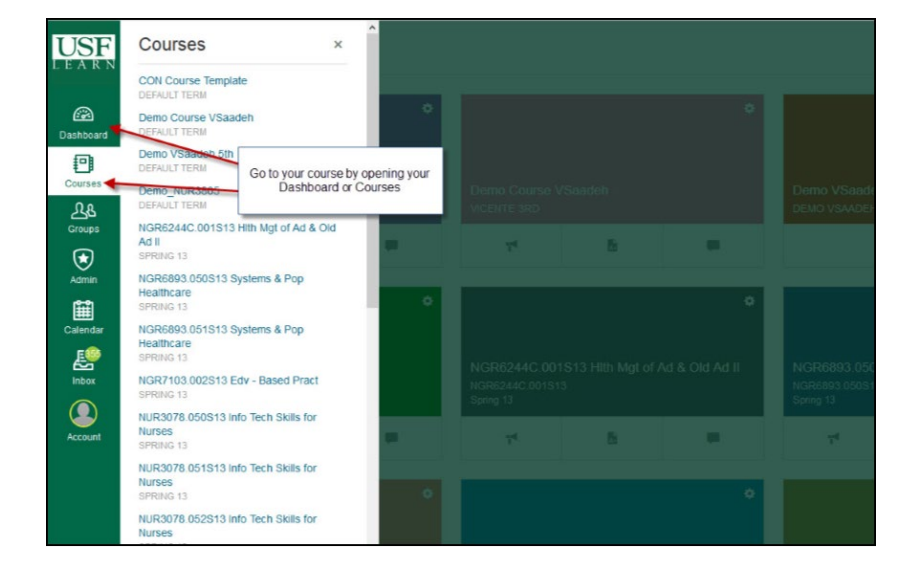

## 1) After you open your course click Blackboard Collaborate Ultra

**2)** Click on the name of the Session to join.

 Click on the menu icon to expand the Session and Recordings tab if necessary

Step 3 is how you access previous recordings

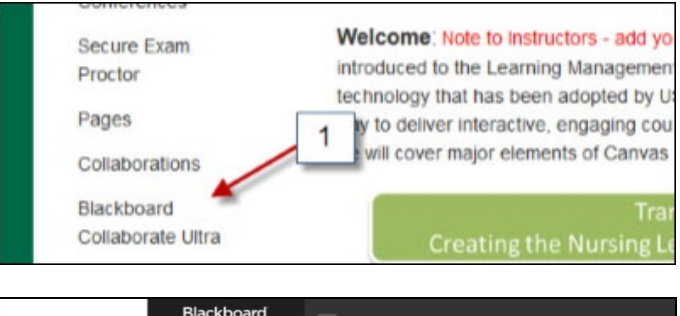

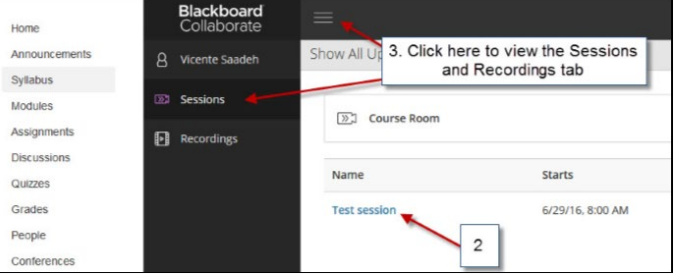

## ACCESSING LIVE ULTRA SESSIONS

| Other options                                | My Settings                              |
|----------------------------------------------|------------------------------------------|
|                                              | Your Name                                |
|                                              | Audio and Video Settings                 |
| 21/1/1/1/1/                                  | 따라 Set up your camera and microphone     |
|                                              | 🕲 Use your phone for audio               |
|                                              | Speaker Volume                           |
| Room Empty                                   | Display Closed Captions (when available) |
| You are the only one in the room.            | Notification Settings 🗸 🗸                |
| Your Status & Mic &                          | Session Settings                         |
| Settings Camera Raise your hand Participants | Report an issue                          |
|                                              |                                          |

After joining the session click in the following areas to activate your Microphone, Camera, etc.